# 1. Acceso identificado

- Abra el navegador Web y acceda a la página http://www.intecca.uned.es
- En el menú superior pulsar sobre Iniciar Sesión.
- Ahora estará viendo los posibles sistemas de identificación :

| < Portal de acceso                                                                                                    | Españo 🖉 🚱<br>Natola   Mil Portal   Peletiar sestion                                                                                                    |
|----------------------------------------------------------------------------------------------------|----------------------------------------------------------------------------------------------------|
| Identificación UNED                                                                                                    | Ti ao uningi watendera de la Unedi y dispense de un 10 de secueira (e universe electrónica) y<br>daves, reada laboritizanes en el portal aver a traveria de artis batto, induse en obsertificación<br>de la electrónica, a una 10 de secueira (o comos electrónica) y como para sobortir mare<br>acceso a los permitidos de sobe pertal. Deva observe mais información poble aquel                                                                                                    |
| dentificación SIR                                                                                                    | It bevices de selected de meditit (pel divers es luis de licensaevils este los<br>inverties de literativa de las licenses affiliales y proveedons de services, a nivel<br>nacional e licensectoris. El substituciones de las services con algoro de los provedente de<br>labelhad que terma parte de este services de las services de las distribuirses en al quinta<br>attr a travel. Bi esta larita, Nuía es indestribuição em, colocoles as prevedente de<br>labelhad que termanos parte de este services aos services de las distribuirses en al quinta<br>attr a travel. Bi esta larita, Nuía es indestribuição em, colocoles as prevedente de<br>labelhad e las distribuirses para parte de mesorama esta parte de las destribuirses en al<br>labelhad esta de la distribuirse de la distribuirse de la distribuirse de la prevedente de<br>labelhad esta las distribuirses de la distribuirse de la distribuirse esta la distribuirse esta distribuirse esta la distribuirse esta la distribuirse esta la distribuirse esta la distribuirse est |
| 🔷 Identificación AVIP                                                                                                    | Si ustad no dispose de un unarés en singuno de los das situente de Indext/Escolin<br>arteritoras pode registrarse escuére el porte a suevia de este bolco. Sins dispose de<br>un usarés a dave MECCA, registrarse persenantes. Este registra solamente sea<br>neseraris la priverco esti que suanda al porte a través de este otrava de Mercéficación.                                                                                                    |
| Que as METOCAN      Services        METOCAN      Services        METOCAN      Services        METOCAN      Services        METOCAN      Services        Metocan      Services        Metocan      Services | Herkine Planskerne WP Gentlen del<br>Ørze ten (Ørze tell? Crease desinet<br>hordene eutrace de Schola Contact Genoul<br>Paratere<br>HERCEL - Capanigne 6-2011<br>MERCEL - Capanigne 6-2011                                                                                                    |

Accederemos de una de las siguientes opciones a) si tenemos una cuenta <u>xxx@alumno.uned.es</u> y b) si no tenemos una cuenta de alumno UNED:

## a) Si eres alumno UNED:

### **IDENTIFICACIÓN UNED**

uneo Identificación UNED

- Seleccione si forma parte de la comunidad educativa de la Uned y dispone de credenciales Uned (identificador Uned y clave o correo uned y clave).
- Introduzca su identificador o correo uned y su clave y pulse en el botón Enviar.

| 2Has olvidado tu contraseña?<br>Si aún no tienes claves, pulse aquí<br>Nombre de usuario<br>usuario@centro uned.es | Acceso con Certificado<br>Digital, Tarjeta UNED, DNT |  |
|----------------------------------------------------------------------------------------------------|------------------------------------------------------|--|
| Contraseña                                                                                                    | con certificado digital, tarjeta UNED o DNIe         |  |
| ••••••                                                                                                    | dni 🛱                                                |  |
| Enviar                                                                                                    |                                                      |  |

• ¿Es la primera vez que se identifica en el Portal AVIP con sus credenciales Uned? Si, es la primera vez que se identifica en el Portal AVIP con estas credenciales Uned, deberá seguir las instrucciones marcadas en la web.

### b) Si NO eres alumno de la UNED:

#### **IDENTIFICACIÓN AVIP**

- Seleccione <a href="https://www.seleccionalisticación AVIP">https://www.seleccione</a>
  Seleccione <a href="https://www.seleccionalisticación AVIP">https://www.seleccionalisticación AVIP</a>
  Seleccione <a href="https://www.seleccionalisticación AVIP">https://www.seleccionalisticación AVIP</a>
  Seleccione <a href="https://www.seleccionalisticación AVIP">https://www.seleccionalisticación AVIP</a>
  Seleccione <a href="https://www.seleccionalisticación AVIP">https://www.seleccionalisticación AVIP</a>
  Seleccione <a href="https://www.seleccionalisticación AVIP">https://www.seleccionalisticación AVIP</a>
  Seleccione <a href="https://www.seleccionalisticación AVIP">https://www.seleccionalisticación AVIP</a>
  Seleccione <a href="https://www.seleccionalisticación AVIP">https://www.seleccionalisticación AVIP</a>
  Seleccione <a href="https://www.seleccionalisticación AVIP">https://www.seleccionalisticación AVIP</a>
  Seleccione <a href="https://www.seleccionalisticación">https://www.seleccionalisticación AVIP</a>
  Seleccione <a href="https://www.seleccionalisticación">https://www.seleccionalisticación AVIP</a>
  Seleccione <a href="https://www.seleccionalisticación">https://www.seleccionalisticación AVIP</a>
  Seleccione <a href="https://www.seleccionalisticación">https://wwww.seleccionalisticación AVIP</a>
  Seleccione <a href="https://www.seleccionalisticación">https://wwww.seleccionalisticación AVIP</a>
  Seleccione <a href="https://www.seleccionalisticación">https://www.seleccionalisticación AVIP</a>
  Seleccione <a href="https://www.seleccionalisticación">https://wwww.seleccionalisticación AVIP</a>
  Seleccione <a href="https://www.seleccionalisticación">https://wwww.seleccionalisticación</a>
  Seleccione <a href="https://www.seleccionalisticación">https://wwww.seleccionalisticación</a>
  Seleccione
- Introduzca su usuario y su clave y pulse en el botón Enviar.

### Portal acceso WebConferencia

| Usuario:    |  |
|-------------|--|
| Contraseña: |  |
| Entrar      |  |

Ahora accedemos al siguiente enlace:

http://www.intecca.uned.es/portalavip/directos.php?ID Grabacion=73309&ID Sala=180513

Lo copiamos en la barra de direcciones de nuestro navegador y accederemos directamente a la emisión pulsando en el enlace de la fecha correspondiente.

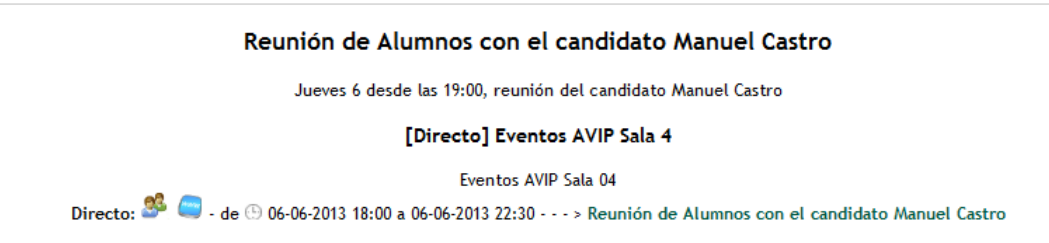

Para comenzar la reproducción, pulsamos sobre el botón de play. En la parte izquierda dispondremos de un chat, si nos hemos autenticado, y está habilitado para el evento por los organizadores.

| UNED Datos del video:<br>En curso   3 09/dic/09-<br>Idiona: Español                                                                                                    | UNED | UNED |
|----------------------------------------------------------------------------------------------------|------|------|
| Dates académicos:<br>Reunion, debate, coloquio  <br>CONFERENCIAS   varies<br>UNED   UNED   Video cenenidad educativa.<br>UNED  <br>Cetat (2) consectados<br>V. #2(formacien(12:37)<br>India<br>usuariodene(12:37:45);<br>solutio ceste dicarte<br>formacien(22:37:45);<br>hila atolos | U    |      |
| nibilis a que hora empiral<br>unuariodame(12:40:03):<br>creo que dentra de 5 minutas                                                                                                    |      |      |